# **LAMPIRAN**

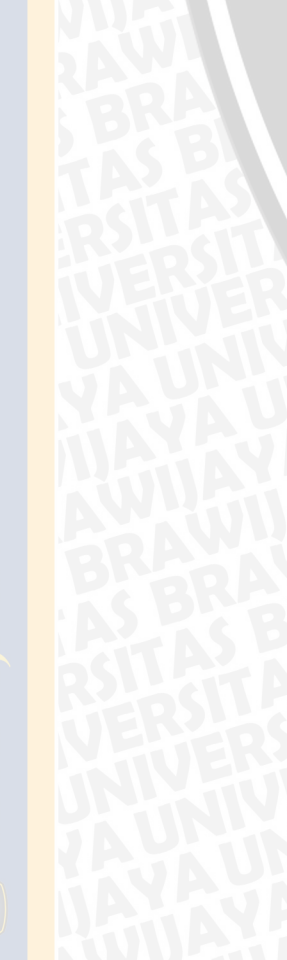

H

SHINERSITAS BRAWING

# LAMPIRAN I DESAIN SIMULASI

Sebelum menjalankan simulasi performansi *video streaming* pada jaringan *Wireless* LAN dengan media IPv6, diperlukan konfigurasi jaringan terlebih dahulu. Hal ini dapat dilakukan dengan cara mendesain topologi jaringan dengan menentukan konfigurasi *server* dan *user*, serta konfigurasi *video streaming* pada model jaringan.

#### > Mendesain Topologi Jaringan pada Riverbed Modeler

Untuk mendesain topologi jaringan sesuai yang diinginkan maka simulator *Riverbed Modeler* dapat langsung dijalankan. Setelah membuat *project* baru maka akan muncul area kerja seperti pada Gambar 1:

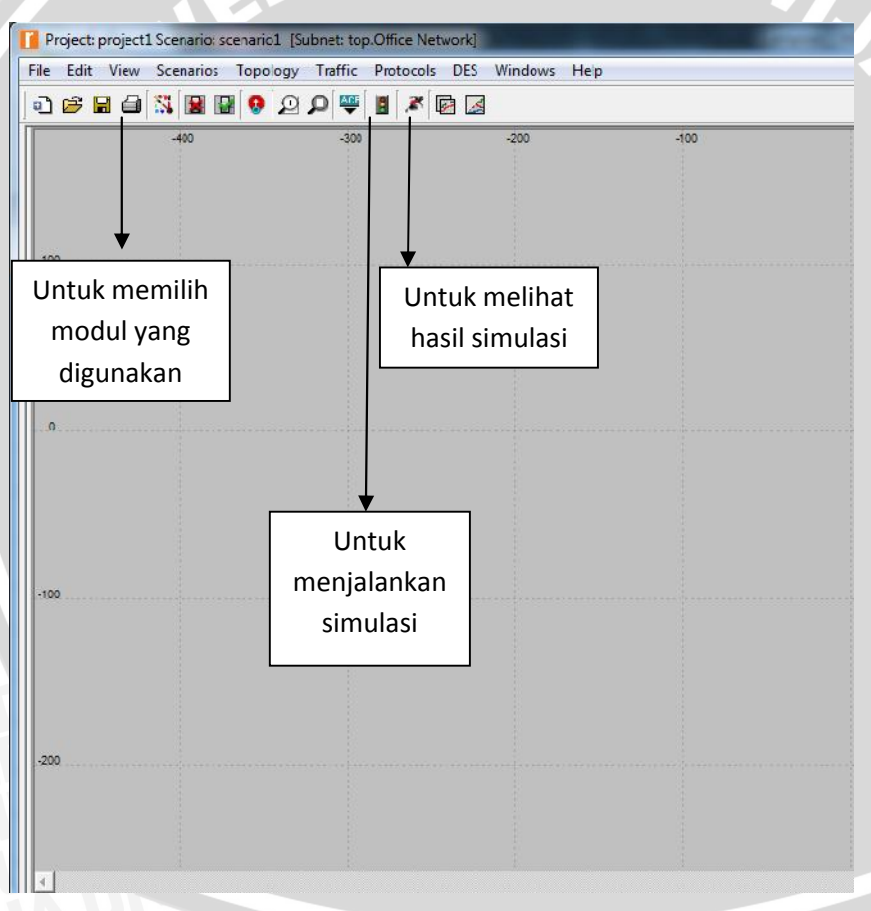

Gambar 1. Tampilan Area Kerja Riverbed Modeler

Jenis aplikasi yang akan digunakan pada simulasi video *streaming* ini adalah layanan video *conference*. Untuk mengimplementasikan aplikasi tersebut dalam *Riverbed Modeler*, digunakan *node* model *Application Config*. Gambar 2 menunjukkan konfigurasi pada *node* model *Application Config*.

| ype: utility                                                                                                    |                      |                  |  |
|----------------------------------------------------------------------------------------------------|----------------------|------------------|--|
| Attribute                                                                                                    | Value                | *                |  |
| 🕐 🚎 name                                                                                                    | Application Config   |                  |  |
| model                                                                                                    | Application Config   |                  |  |
| • x position                                                                                                    | -135.7               |                  |  |
| y position                                                                                                    | 72.07                |                  |  |
| Threshold                                                                                                    | 0.0                  |                  |  |
| icon name                                                                                                    | util_app             |                  |  |
| Creation source                                                                                                    | Object Palette       |                  |  |
| Creation timestamp                                                                                                    | 20:44:09 Apr 30 2016 |                  |  |
| Oreation data                                                                                                    |                      |                  |  |
| label color                                                                                                    | black                |                  |  |
| ③                                                                                                    | ()                   |                  |  |
| ■ MOS                                                                                                    |                      |                  |  |
| Te Voice Encoder Schemes                                                                                                    | All Schemes          |                  |  |
| hostname                                                                                                    |                      |                  |  |
| minimized icon                                                                                                    | circle/#708090       |                  |  |
| Incle                                                                                                    |                      |                  |  |
| Extended Attrs. <u>Model Details</u> <u>Object Do</u><br>③<br>Match: Look in:<br>○ Exact ▼ <u>N</u> ames<br>③ Substring ▼ Values<br>○ BegEx ▼ <u>Possible values</u> | Eilter               | Ad <u>v</u> ance |  |

Gambar 2. Konfigurasi pada Atribut Model Application Config

Pada atribut *application config* terdapat bermacam-macam jenis aplikasi seperti *database*, email, *video conference*, voip, dll. Tetapi pada skripsi ini menggunakan aplikasi *video conference* dengan memilih kualitas aplikasi *video conference* dengan *Low Resolution* pengaturan seperti Gambar 3.

| (?)      | lisation Definitions           | Value                |     |  |
|----------|--------------------------------|----------------------|-----|--|
| ()       |                                |                      | -   |  |
| •        | Jumber of Bows                 | 1                    |     |  |
| e v      | video                          |                      |     |  |
| 2        | Name                           | video                |     |  |
| ð -      | Description                    |                      |     |  |
| Ď        | Custom                         | Off                  |     |  |
| ñ        | - Database                     | Off                  |     |  |
| Ž        | - Email                        | Off                  |     |  |
| ñ        | - Ptp                          | Off                  |     |  |
| Ž        | · Http                         | Off                  |     |  |
| 2        | Print                          | Off                  |     |  |
| ð        | Peerto-peer File Sharing       | Off                  |     |  |
| ð        | Remote Login                   | Off                  |     |  |
| 2        | · Video Conferencing           | Low Resolution Video | -   |  |
| 3        | · Video Streaming              | Off                  |     |  |
| 3        | Voice                          | Off                  |     |  |
| i∓i M∩   | ¢                              | E.C.                 |     |  |
| Extended | Attrs. Model Details Object Do | cumentation          |     |  |
|          |                                |                      |     |  |
| 1        |                                | Filter               |     |  |
| Match:   | Look in:                       |                      |     |  |
| C Exact  | Names                          | Advar                | nce |  |

Gambar 3. Pengaturan Aplikasi Video Conference pada Application Config

Konfigurasi parameter video conference dirancang dengan menentukan tabel *video conference* seperti terlihat pada Gambar 4.

| Attribute                           | Value             | - |
|-------------------------------------|-------------------|---|
| Frame Interarrival Time Information | 10 frames/sec     |   |
| Frame Size Information (bytes)      | 128X120 pixels    |   |
| Symbolic Destination Name           | Video Destination |   |
| Type of Service                     | Best Effort (0)   |   |
| RSVP Parameters                     | None              |   |
| Traffic Mix (%)                     | All Discrete      |   |
|                                     |                   | - |

Gambar 4. Konfigurasi Parameter Video Conference pada (Video Conferencing) Table

AL.

85

Dan pada pengaturan *voice encoder schemes*, pilih ACELP untuk memilih *codec audio* dan *bit rate* yang diinginkan, pengaturan berikut terlihat pada Gambar 5 berikut ini:

| Attr           | ttribute                 |                    |                  | Value        |                |      |
|----------------|--------------------------|--------------------|------------------|--------------|----------------|------|
|                | Noice Encoder Schemer    |                    |                  |              |                | _    |
| 00             | . Numba                  | r of Rowe          |                  | ()           |                |      |
| U              |                          | I OF HOWS          |                  |              |                | -    |
| -              |                          |                    |                  | 10000        |                |      |
|                | F PCM                    |                    |                  |              |                |      |
|                | F PCM                    |                    |                  |              |                |      |
|                | ACELP                    |                    |                  |              |                |      |
| 1              | - Codec Type             |                    |                  | ACELP        |                |      |
| õ              | - Name                   |                    |                  | G.723.1 5.3K |                |      |
| ð              | - Frame Size (secs)      |                    |                  | 30 msec      |                |      |
| õ              | Lookahead Size (secs)    |                    | 5)               | 7.5 msec     |                |      |
| 2              | - DSP                    | Processing Ratio   | 2                | 1.0          |                |      |
| 0              | - Codi                   | ng Rate (bits/sec  | )                | 5.3 Kbps     |                |      |
| 0              | - Spee                   | ech Activity Deter | ction            | Disabled     |                |      |
| ?              | - Equi                   | pment Impairment   | Factor (le)      | 19           |                |      |
| 0              | Pack                     | ket Loss Robustn   | ess Factor (Bpl) | default      |                | -    |
| <u>E</u> xtend | le <mark>d</mark> Attrs. | Model Details      | Object Docum     | nentation    |                |      |
| ⑦ [            |                          |                    |                  | Filter       |                |      |
| Match          |                          | ok in:             |                  |              |                |      |
| · LTr          | JUL IV                   | <u>nu</u> mos      |                  |              | I✓ Ad <u>v</u> | ance |

Gambar 5. Menentukan Codec Audio dan Bit Rate yang Diinginkan

Perilaku *user* yang telah ditentukan di atas, diimplementasikan ke dalam *node model Profile Config* yang akan digunakan selama proses simulasi berlangsung, sebagaimana ditunjukkan dalam Gambar 6.

69

| Atte                                      | ihu te                                                                              | Value              | -               |  |
|-------------------------------------------|-------------------------------------------------------------------------------------|--------------------|-----------------|--|
| ā in                                      |                                                                                     | ()                 | -               |  |
|                                           | Profile Configuration                                                               | ()                 |                 |  |
| 0                                         |                                                                                     |                    |                 |  |
| <b>A</b>                                  | Dat Dat                                                                             | h - t              |                 |  |
| 0                                         |                                                                                     |                    |                 |  |
| 0<br>0                                    | Number of Rows                                                                      | 1                  |                 |  |
|                                           | - Number of Nows                                                                    |                    |                 |  |
| 2                                         | . Name                                                                              | video              |                 |  |
| ð                                         | Start Time Offset (seconds)                                                         | uniform (5.10)     |                 |  |
| õ                                         | - Duration (seconds)                                                                | End of Profile     |                 |  |
| õ                                         | Repeatability                                                                       | Unlimited          |                 |  |
| õ                                         | - Operation Mode                                                                    | Serial (Ordered)   |                 |  |
| õ                                         | - Start Time (seconds)                                                              | uniform (100,110)  |                 |  |
| õ                                         | Duration (seconds)                                                                  | End of Simulation  |                 |  |
| õ                                         | E Repeatability                                                                     | Once at Start Time |                 |  |
| 0 -H                                      | nostname                                                                            |                    |                 |  |
| Extend<br>()<br>Match:<br>C Exa<br>() Sub | ed Attrs. <u>Model Details</u> <u>Object Doct</u><br>Look in:<br>Look in:<br>Values | <u></u>            | l <u>v</u> ance |  |

Gambar 6. Konfigurasi Parameter Perilaku User pada Profile Config

Pada *ethernet server*, untuk menentukan semua layanan yang akan dikirim *server* kepada *user*. Konfigurasi tersebut dapat dilihat pada Gambar 7.

|   | Attribute                                                                                                    | Value         |  |  |
|---|----------------------------------------------------------------------------------------------------|---------------|--|--|
|   | Applications                                                                                                    |               |  |  |
| 3 | Application: Destination Preferences                                                                                                    | ()            |  |  |
| 3 | - Number of Rows                                                                                                    | 1             |  |  |
|   | 🗏 video                                                                                                    |               |  |  |
| 3 | - Application                                                                                                    | video         |  |  |
| 3 | - Symbolic Name                                                                                                    | None          |  |  |
| 3 | Actual Name                                                                                                    | ()            |  |  |
| 3 | Application: Multicasting Specification                                                                                                    | None          |  |  |
| 3 | Application: RSVP Parameters                                                                                                    | None          |  |  |
| 3 | Application: Segment Size                                                                                                    | 64,000        |  |  |
| 3 | Application: Source Preferences                                                                                                    | None          |  |  |
| 3 | Application: Supported Profiles                                                                                                    | None          |  |  |
| 3 | - Application: Supported Services                                                                                                    | All           |  |  |
| 3 | Application: Transaction Model Tier C                                                                                                    | Unspecified   |  |  |
| 3 | Application: Transport Protocol Specifi                                                                                                    | Default       |  |  |
|   | ⊞ H323                                                                                                    |               |  |  |
|   | ended Attrs. <u>M</u> odel Details Object <u>D</u> ocum<br>tch: Look in:<br>Exact I✓ <u>N</u> ames<br>Substring I✓ Values<br>RegEx I✓ <u>P</u> ossible values | <u>Eilter</u> |  |  |

Gambar 7. Konfigurasi Layanan yang Akan Dikirim Server kepada User

IRL

87

Pada Application: Supported Service di pilih All lalu di klik, dan akan muncul (Application: Supported Service) Table seperti Gambar 8, dan Gambar 9 merupakan tipe server yang digunakan video conference dalam simulasi.

|              | Name         | Description | on |            |       | * |
|--------------|--------------|-------------|----|------------|-------|---|
| All Services | All Services | Supporte    | d  |            |       |   |
|              |              |             |    |            |       |   |
|              |              |             |    |            |       |   |
|              |              | i I         | T  | Dustration | <br>u |   |

Gambar 8. Konfigurasi Semua Layanan pada (Application: Supported Service) Table

|   | Attribute                                                                                                    | Value                                  |  |  |
|---|----------------------------------------------------------------------------------------------------|----------------------------------------|--|--|
|   | Servers                                                                                                    |                                        |  |  |
| 1 | Server: Advanced Server Configuration                                                                                                    | <b>(</b> )                             |  |  |
| 3 | - Server Type                                                                                                    | Sun Ultra 10 333MHz:: 1 CPU, 1 Core(s) |  |  |
| 3 | CPU Partitions                                                                                                    | Solaris                                |  |  |
| 1 | 🗷 Local Storage Subsystem                                                                                                    | None                                   |  |  |
| 1 | Storage Partitions                                                                                                    | None                                   |  |  |
| 1 |                                                                                                    | Undefined                              |  |  |
| 3 | Calibration                                                                                                    | Default                                |  |  |
| 3 | Auto-Calibration                                                                                                    | ()                                     |  |  |
| 3 | Server: Modeling Method                                                                                                    | Simple CPU                             |  |  |
| 1 | - altitude modeling                                                                                                    | relative to subnet-platform            |  |  |
| 1 | - condition                                                                                                    | enabled                                |  |  |
| 1 | -financial cost                                                                                                    | 0.00                                   |  |  |
| 3 | - hostname                                                                                                    |                                        |  |  |
| 1 | - minimized icon                                                                                                    | circle/#708090                         |  |  |
| 3 | - role                                                                                                    |                                        |  |  |
|   | ended Attrs. <u>M</u> odel Details Object <u>D</u> ocum<br>ch: Look in:<br>Exact: I ✓ Names<br>Substring I ✓ Values<br>RegEx I ✓ Possible values | <u>Eliter</u>                          |  |  |

Gambar 9. Tipe Server Video Conference

Pengaturan untuk *user*, pada *application: supported profile* terlihat pada Gambar 10 dengan mengubah nama *profile* menjadi *My Profile* karena berdasarkan *profile* yang diinginkan pada pengaturan sebelumnya yang terdapat pada *Profile Config*, dan ini berlaku untuk semua *user*.

| ype | - I WORKSLOUDT                          |                          |  |  |
|-----|-----------------------------------------|--------------------------|--|--|
|     | Attribute                               | Value                    |  |  |
| 2   | Application: Source Preferences         | None                     |  |  |
| 3   | Application: Supported Profiles         | ()                       |  |  |
| 3   | - Number of Rows                        | 1                        |  |  |
|     | My Profile                              |                          |  |  |
| 3   | - Profile Name                          | My Profile               |  |  |
| 0   | - Traffic Type                          | All Discrete             |  |  |
| 3   | Application Delay Tracking              | Disabled                 |  |  |
| 3   | - Application: Supported Services       | None                     |  |  |
| 0   | Application: Transaction Model Tier C   | Unspecified              |  |  |
| 3   | Application: Transport Protocol Specifi | Default                  |  |  |
|     | ■ H323                                  |                          |  |  |
| _   | CPU                                     |                          |  |  |
| 0   | - Client Address                        | Auto Assigned            |  |  |
|     | VPN                                     |                          |  |  |
|     | DHCP                                    |                          |  |  |
|     | Reports                                 |                          |  |  |
|     |                                         |                          |  |  |
| Ext | ended Attrs. Model Details Object Docum | ientation                |  |  |
| ?   | )                                       | Filter                   |  |  |
| Ma  | tch: Look in:                           |                          |  |  |
| Ce  | Exact Values                            | ✓ Advance                |  |  |
| č   | RegEx V Possible values                 | Apply to selected object |  |  |
|     |                                         |                          |  |  |

Untuk mengkonfigurasi tipe access point dan data rate yang digunakan, pada toolbar protocols klik Wireless LAN dan akan muncul configure WLAN phy and Data Rate Table seperti pada Gambar 11. Konfigurasi IPv6 juga dilakukan pada toolbar protocols klik IPv6 kemudian pilih Auto-Assign IPv6 Adresses.

| Physical Cha | aracteristics  | -           |           |          |
|--------------|----------------|-------------|-----------|----------|
| Fechnology:  | 802.11b (Di    | irect Seque | nce)      |          |
| Data Rate:   | 11 Mbps        |             |           |          |
| Apply above  | e selection to |             |           |          |
|              | N nodes        | C Sel       | ected WLA | AN nodes |

Gambar 11. Konfigurasi Wireless LAN

## > Konfigurasi Parameter Video Conference dan Wireless LAN

*Individual* DES *Statistic* menggambarkan perilaku protokol tertentu dalam sistem simulasi secara keseluruhan. Sebuah *Global statistic* ditentukan bersama semua objek dalam simulasi tertentu, dan semua objek ini berkontribusi terhadap total nilai *statistic* yang kita amati. Parameter *video conference* dan *Wireless* LAN dilakukan dengan cara klik kanan dimana saja pada area kerja dan pilih *Global Statistic* dari menu *pop-up* seperti pada Gambar 12.

89

| Choose Results                                                                                                    |                                                                                                    | x |
|----------------------------------------------------------------------------------------------------|----------------------------------------------------------------------------------------------------|---|
| GRP<br>H323<br>HAIPE                                                                                                    | Statistic information                                                                                                    |   |
| HSRP<br>HTTP<br>HTTP<br>HTTP<br>HTTP<br>HTTP<br>HTTP<br>HTTP<br>HT                                                                                                    | Variance among end to end delays for<br>video packets. End to end delay for a<br>video packet is measured from the<br>time it is created to the time it is<br>received.       | * |
| Packet End to-End Delay (sec)                                                                                                    | Draw style: discrete Modify                                                                                                    |   |
| Traffic Received (packets/sec)<br>Traffic Sent (bytes/sec)<br>Traffic Sent (packets/sec)<br>Video Streaming                                                                                                    | Collection mode: Bucket Modify Total of <default> values max value</default>                                                                                                  |   |
| Voice<br>VPN<br>Data Dropped (Buffer Overflow) (bits/sec)<br>Data Dropped (Retry Threshold Exceeded) (<br>Delay (sec)<br>Load (bits/sec)<br>Media Access Delay (sec)<br>Network Load (bits/sec)<br>Retransmission Attempts (packets)<br>Throughput (bits/sec) | Data collection         I Generate vector data         □ Record statistic animation         □ Generate live statistic         □ Generate scalar data         Using last value |   |

Gambar 12. Konfigurasi Parameter Video Conference dan Wireless LAN

### > Pelaksanaan Simulasi

Simulasi merupakan konstruksi dari suatu model dan penggunaan model secara eksperimental untuk mempelajari suatu sistem. Selama proses simulasi, digunakan media laptop yang telah memenuhi standar minimum yang dibutuhkan agar *network simulator* tersebut dapat bekerja dengan baik. Tabel 1 menunjukkan spesifikasi laptop yang digunakan selama proses simulasi.

| Nama                | Spesifikasi                                |
|---------------------|--------------------------------------------|
| Merk Laptop         | Axioo                                      |
| Operating System    | Windows 7 Ultimate                         |
| Processor           | Intel(R) Core(TM) i7-2630QM CPU @ 2.00 GHz |
| Nama                | Spesifikasi                                |
| Memory              | 4 GB                                       |
| Working File Space  | Lebih dari 9,22 MB                         |
| Display Resolution  | 1366x768 (32bit) 60 Hz                     |
| Supporting Software | Microsoft Visual Studio 2008 (compiler)    |
|                     | SITAS BRAL                                 |

Tabel 1. Spesifikasi Laptop yang Digunakan Selama Proses Simulasi

Setelah tahap desain simulasi selesai dilakukan, tahap selanjutnya adalah menjalankan simulasi. Model simulasi yang digunakan adalah *Discrete Event Simulation* (DES). Gambar 13 adalah tampilan dari *Discrete Event Simulation Riverbed Modeler*:

| Duration: 1 hour(s) <u> </u> |       |
|------------------------------|-------|
| Attribute                    | Value |
| Applications                 |       |
| ⊞BGP                         |       |
| 1 DHCP                       |       |
| 1 EIGRP                      |       |
| E H323                       |       |
| ∎IGRP                        |       |
| €IP                          |       |
|                              |       |
| <b>⊞IS-IS</b>                |       |
| MANET                        |       |
| MPLS                         |       |
| ⊞ Mobile IP                  | -     |
|                              |       |

Gambar 13. Tampilan Menu Discrete Event Simulation Riverbed Modeler